## **Adding Voicemail to a User.**

Open the Manager application and receive a configuration from the IP Office. Click on User in the configuration tree.

| Man<br>File Fi | ager [255.255.255.255] (C:\De<br>It: View Tools Window Heb | ocuments and Settings' | \\Midwest Mee | hanical\) MidwestMech123115 | 39.cfg           |              |             | _@×        |
|----------------|------------------------------------------------------------|------------------------|---------------|-----------------------------|------------------|--------------|-------------|------------|
|                |                                                            |                        |               |                             |                  |              |             |            |
| $\square$      |                                                            |                        |               |                             |                  |              |             |            |
| Cor            | figuration Tree                                            |                        |               |                             |                  |              |             | _ <u>_</u> |
|                | 💆 BOOTP (3)                                                | Name                   | Extension     | Options                     | Forwarding       | ForwardNum   | FollowMeNum |            |
| <b>H</b>       | Dperator (4)                                               | 5 Barbush              | 2007          | VoiceMail CallWaiting       |                  |              |             |            |
| -              | System MidwestMech                                         | 5 BarbushFax           | 2017          | Call/vaiting                |                  |              |             |            |
| ÷              | E Control Unit (5)                                         | 5 BretRCell            | 2334          | CallWaiting                 | Uncond           | 96128595765  |             |            |
| ä              | Extension (34)                                             | 53 BretRiemensch       | 2034          | VoiceMail CallWaiting       |                  |              |             |            |
|                | 9€ User (50)                                               | 53 ClarkGrant          | 2072          | VoiceMail CallWaiting       |                  |              |             |            |
| ÷              | Hunt Group (5)                                             | 5 Crossroads           | 2020          | VoiceMail CallWaiting       |                  | 00107400014  |             |            |
| ÷              | #) Shortcode (91)                                          | 2 CDanMLel             | 2363          | Lanwaiting                  | Uncond           | 96127438814  |             |            |
|                | 🍯 Service (0)                                              | 2.5 DanMueller         | 2063          | VoiceMail LalfWaiting       | Harried          | 001001000004 |             |            |
|                | 😡 RAS (1)                                                  | 25 Danwicell           | 2306          | Carwaiting                  | Uncond           | 36120103364  |             |            |
|                | T Incoming Call Route (81)                                 | 2 CDanwieting          | 2006          | Calls (siting               | Ileaand          | 070340300E1  |             |            |
|                | Disasters (0)                                              | Se Drew Thomsen        | 2055          | VoiceMail Callwaiting       | oncond           | 57654620651  |             |            |
|                | Time Profile (0)                                           | SP GoodMorning         | 2022          | VoiceMail                   |                  |              |             |            |
| ÷              | Firewall Profile (1)                                       | SP. JasonK Cell        | 2357          | Cally/aiting                | Uncond           | 97634829482  |             |            |
|                | P IP Route (1)                                             | Ste JasonKelly         | 2057          | VoiceMail CallWaiting       | 010010           | 0.001020102  |             |            |
|                | 🔁 Least Cost Route (0)                                     | 2 John Wally           | 2002          | VoiceMail                   |                  |              |             |            |
| ÷              | License (1)                                                | St JordanHCell         | 2359          | Call/vaiting                | Uncond           | 97634421120  |             |            |
|                | Account Code (0)                                           | St JordanHoffmann      | 2059          | VoiceMail CallWaiting       |                  |              |             |            |
|                | User Restriction (0)                                       | <b>S</b> JulesGehring  | 2031          | VoiceMail CallWaiting       |                  |              |             |            |
|                | Logical LAN (U)                                            | St LabStaff            | 2019          | VoiceMail CallWaiting       |                  |              |             |            |
|                | E011 Subre(1)                                              | StabStaffFax           | 2032          | CallWaiting                 |                  |              |             |            |
|                | E 211 System(1)                                            | St MarkMcCell          | 2360          | CallWaiting                 | Uncond           | 96125813535  |             |            |
|                |                                                            | St MarkMcCollough      | 2060          | VoiceMail CallWaiting       |                  |              |             |            |
| L              |                                                            | St MarkMCell           | 2333          | Call/vaiting                | Uncond           | 96128677092  |             |            |
| L              |                                                            | S MarkMuhstein         | 2033          | VoiceMail CallWaiting       |                  |              |             |            |
| L              |                                                            | 2 Matuacobsen          | 2062          | VoiceMail CallWaiting       |                  |              |             |            |
| L              |                                                            | MatuCell               | 2362          | Call/vaiting                | Uncond           | 96128403217  |             |            |
|                |                                                            | 25 MickMLell           | 2354          | CalWating                   | Uncond           | 99524844272  |             |            |
| L              |                                                            | 5 MickMiller           | 2054          | VoiceMail LalfWaiting       |                  |              |             |            |
|                |                                                            | 2.5 Midwestrax         | 2051          | Califyating                 |                  |              |             |            |
| L              |                                                            | 2.5 Modem              | 2021          | Laiwating                   |                  |              |             |            |
|                |                                                            | 2 CMonicaUnderw        | 2071          | Collicemail Carwalling      | Illusional       | 00106700110  |             |            |
| L              |                                                            | 2 CINICKDCell          | 2006          | VoiceMail Cally (ating      | Uncond           | 36123766112  |             |            |
| L              |                                                            | Nollser                | 2000          | VoiceMail                   | Rutward Bestrict |              |             |            |
|                |                                                            | SP Patrick PC ell      | 2335          | Cally/aiting                | Uncond           | 96128010814  |             |            |
| L              |                                                            | P Patrick Peterson     | 2035          | VoiceMail CallWaition       | ondand           | 55126516614  |             |            |
|                |                                                            | Se Paul arson          | 2074          | VoiceMail CalWaiting        |                  |              |             |            |
| L              |                                                            | RemoteManager          |               | VoiceMail Dialln            |                  |              |             |            |
| L              |                                                            | SteveSandin            | 2044          | VoiceMail CallWaiting       |                  |              |             |            |
| L              |                                                            | SteveSCell             | 2344          | Callv/aiting                | Uncond           | 96128039003  |             |            |
| L              |                                                            | SteveWagenh            | 2030          | VoiceMail CallWaiting       |                  |              |             |            |
| L              |                                                            | SueVCell               | 2303          | CallWaiting                 | Uncond           | 99524961379  |             |            |
|                |                                                            | SueVigliaturo          | 2003          | VoiceMail CallWaiting       |                  |              |             |            |
| L              |                                                            | ToddCCell              | 2373          | CallWaiting                 | Uncond           | 99522216464  |             |            |
| I              |                                                            | 党 ToddCourneya         | 2073          | VoiceMail CallWaiting       |                  |              |             | I          |
| I              |                                                            | 芯TomBCell              | 2337          |                             | Uncond           | 96123257473  |             |            |
| I              |                                                            | TomBredesen            | 2037          | VoiceMail CalWaiting        |                  |              |             |            |
| I              |                                                            | TonySCell              | 2315          | CallWaiting                 | Uncond           | 96128107029  |             | I          |
| I              |                                                            | 27 TonyStiglich        | 2015          | VoiceMail CallWaiting       |                  |              |             | I          |
| I              |                                                            | 1                      |               |                             |                  |              |             | I          |
| I              |                                                            | 1                      |               |                             |                  |              |             | I          |
| <u> </u>       |                                                            | 1                      |               |                             |                  |              |             |            |

Right click in the window to the right and select the desired user. A menu box similar to the following will appear.

| 🌄 Ma | anager (255.255.255.25                       | 5] (D:\Program Files\\Manager\) FMP06-25-02.cfg - [User Extn201]                              | _ 🗆 × |
|------|----------------------------------------------|-----------------------------------------------------------------------------------------------|-------|
| £ Ei | ile <u>E</u> dit ⊻iew <u>T</u> ools <u>W</u> | (indow Help                                                                                   | _ 8 × |
|      |                                              |                                                                                               |       |
| User | Extn201                                      |                                                                                               |       |
| User | Voicemail DND Sh                             | ortCodes SourceNumbers Telephony Forwarding Dial In VoiceRecording ButtonProgramming Coverage | 1     |
| Nar  | me                                           | E xtn201                                                                                      |       |
| Pas  | ssword                                       |                                                                                               |       |
| Cor  | nfirm Password                               |                                                                                               |       |
| Full | Name                                         |                                                                                               |       |
| Exte | ension                                       | 201                                                                                           |       |
| Loc  | ale                                          |                                                                                               |       |
| Prio | ority                                        | 5                                                                                             |       |
|      |                                              |                                                                                               |       |
|      |                                              |                                                                                               |       |
|      |                                              |                                                                                               |       |
|      |                                              |                                                                                               |       |
|      |                                              |                                                                                               |       |
|      |                                              |                                                                                               |       |
|      |                                              |                                                                                               |       |
|      |                                              |                                                                                               |       |

Click on the Voicemail Tab.

| <mark>Manager (255:255:255:255) (D:\Program Fi</mark> k<br>☆ File Edt View Icols <u>W</u> indow <u>H</u> elp | esttManagert) Weldon+Asphalt3_4.clg - (User Extn206)                          | _ 6 × |
|----------------------------------------------------------------------------------------------------|-------------------------------------------------------------------------------|-------|
|                                                                                                    |                                                                               |       |
| User Voicemai DND ShortCodes SourceNu                                                                        | mbers   Telephony   Forwarding   Dial In   VoiceRecording   ButtonProgramming |       |
| Voicemail Code                                                                                               | 🗂 Veicemal On                                                                 |       |
| Confirm Voicemail Code                                                                                       | T Voicemai Help                                                               |       |
| Voicemail Emai                                                                                               | T Vciesmal Ringback                                                           |       |
| Voicemail Reception                                                                                          |                                                                               |       |
| Voicemal Email<br>© Off<br>© Copy<br>© Forward<br>© Alert                                                    |                                                                               |       |
|                                                                                                    | OK Cancel Help                                                                |       |

Place a check in the small white box next to Voicemail On and the Voicemail Help.

Enter the default voicemail code of 1234 and enter it again in the Confirm Voicemail Code field.

Enter the extension number of the Operator in the Voicemail Reception field.

| Manager [255.255.255] (D:\Program Files\\Manager\) Weldon+Asphalt3_4.etg - [U+or Extr206]                 | _ 8 × |
|----------------------------------------------------------------------------------------------------|-------|
| 弦 Elle Edit View Iools Window Help                                                                        | _ 6 × |
|                                                                                                    |       |
| User Vicicemal DND ShortCodes SourceNumbers Telephony Forwarding Dialin ViciceRecording ButtonProgramming |       |
|                                                                                                    | 1     |
| Telephone Number                                                                                          |       |
|                                                                                                    |       |
|                                                                                                    |       |
|                                                                                                    |       |
|                                                                                                    |       |
|                                                                                                    |       |
|                                                                                                    |       |
|                                                                                                    |       |
|                                                                                                    |       |
|                                                                                                    |       |
|                                                                                                    |       |
|                                                                                                    |       |
|                                                                                                    |       |
|                                                                                                    |       |
|                                                                                                    |       |
|                                                                                                    |       |
|                                                                                                    |       |
|                                                                                                    |       |
|                                                                                                    |       |
|                                                                                                    |       |
|                                                                                                    |       |
| OK Cancel Help                                                                                            |       |
|                                                                                                    |       |

Click on the SourceNumbers tab. The follow will appear:

Double click on the V### entry. A menu box will appear with the V### number highlighted. Change this to read Vxxx to match the extension (i.e. V301) and click OK.

Click OK on the main user form when all modifications are complete.

Save and send the configuration to the IP Office unit. The changes that you have just made will require only a merge configuration.